## EuroMek OBFCM-data Klient

Start Windows Filutforsker Gå til mappen: EmOBFCMKlient

Dobbelklikk på EmObInstall.exe

| Skriv inn ditt         |
|------------------------|
| godkjenningsnummer fra |
| Statens vegvesen       |

Skriv inn epostadresse du vil at bekreftelse på innsending av OBFCM-data skal mottas

Klikk på Neste

| Vis 🗸 🗤 Vis Vis Vis Vis Vis Vis Vis Vis Vis Vis |                                                                                                    |                  |   |
|-------------------------------------------------|----------------------------------------------------------------------------------------------------|------------------|---|
| Navn                                            | Endringsdato                                                                                                    | Туре             | S |
| Service                                         | 18.12.2024 11:31                                                                                                    | Filmappe         |   |
| EmObInstall.exe                                 | 17.12.2024 15:39                                                                                                    | Program          |   |
| EmObInstall.exe.config                          | 17.12.2024 11:15                                                                                                    | CONFIG-fil       |   |
| EmObInstall.pdb                                 | 17.12.2024 13:20                                                                                                    | PDB-fil          |   |
| Microsoft Rel Asynchrotopacos dll               | 20 10 2024 02·40                                                                                                    | Programutvidolco |   |
| Installasjon av EmObService                     | <b>Behøver du hjelp?</b><br>Ved spæsmå om installasjon vernilgst kontakt<br>94 97 00 eller send e-post til support@inputdata                                                                                                    |                  | × |
| Installasjon av EmObService                     | Behøver du hjelp?<br>Ved sparsmå om installasjon vennligst kontakt<br>94 97 00 eller send e-post til support@mputdat/<br>ummer 4 eller 5 siffer.                                                                                   |                  | × |
| Installasjon av EmObService                     | Bohøver du hjelp?<br>Ved sparsmå om installasjon vernligst kortakt<br>34 97 00 eller send e-post til support@inputdat<br>ummer 4 oller 5 siffer.<br>urever dette godkjenning som kontrollorgan fra State<br>ummer 4 eller 5 siffer |                  | ~ |

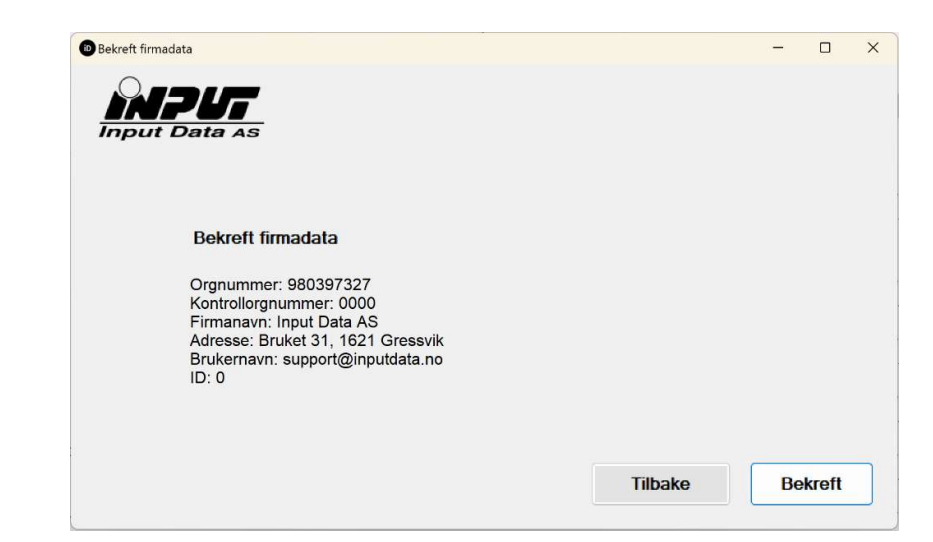

Her får du opp data på firmaet basert på godkjenningsnummeret til Svv

Er dette korrekt, klikk på bekreft.

## EuroMek OBFCM-data Klient

Her velger du mappen som diagnosesystemet legger filene

Bruk knappen Velg plassering hvis du vil velge mappen manuelt.

Bruk knappen Velg standard for å velge standardplassering for Autocom.

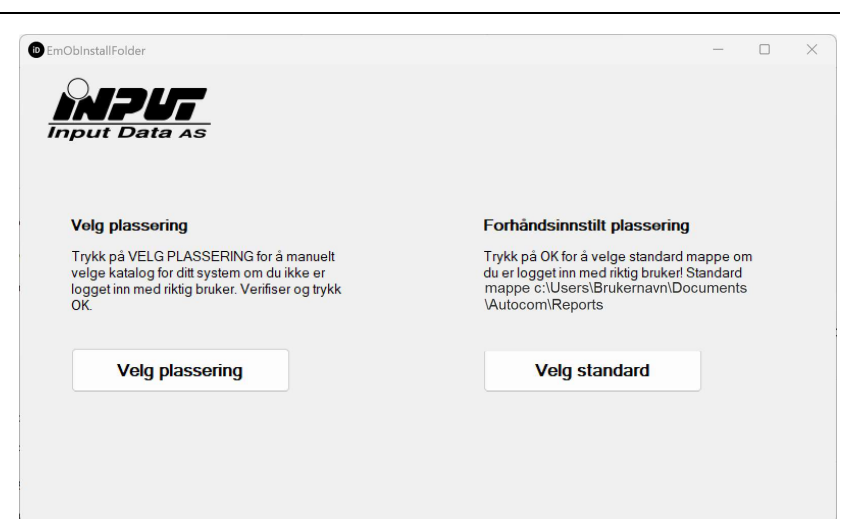

| Velg en katal | og hvor filene skal lagres: |   |
|---------------|-----------------------------|---|
|               | Prukere                     |   |
| 5             | Dell                        |   |
| >             | Downloads                   |   |
| >             | Drivers                     |   |
| >             | Euromek                     |   |
| >             | = eutemp                    |   |
| >             | Intel                       |   |
| 1             | My Flowcharts               | 1 |
|               |                             |   |
|               | PerfLogs                    |   |
| >             | 🚞 ProgramData               |   |
| >             | Programfiler                |   |

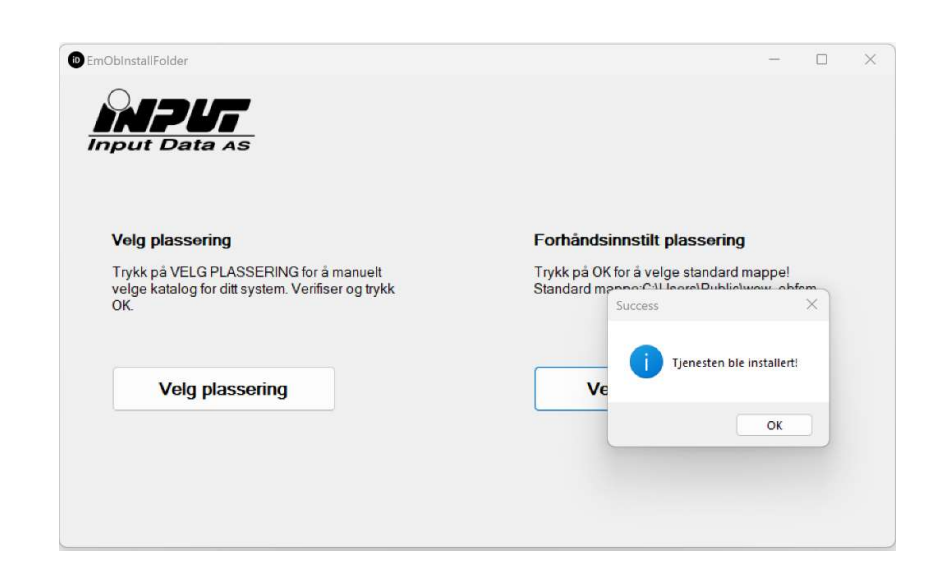

## EuroMek OBFCM-data Klient

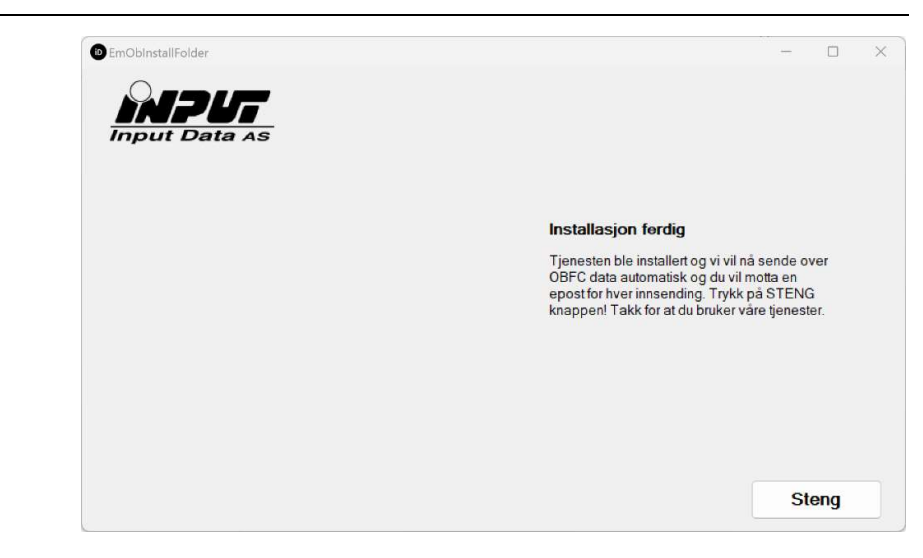

Velg steng, og systemet er klart.